#### **GUIDE PRATIQUE**

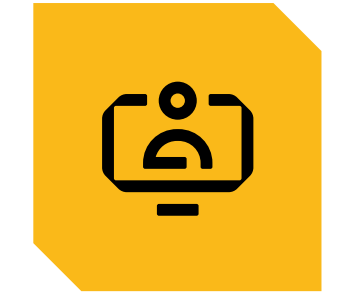

# GÉRER LES ABSENCES DE MES SALARIÉS

CONSULTER LE PLANNING DES ABSENCES CONSULTER LA SITUATION DES DROITS A CONGES SAISIR, MODIFIER UN CONGÉ INDIVIDUEL SAISIR, MODIFIER UN CONGÉ GROUPÉ CONSULTER LES ABSENCES DE MES SALARIÉS

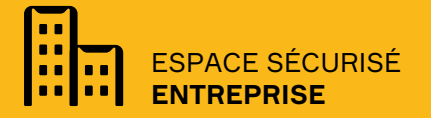

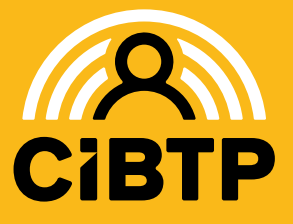

VERSION SIRIUS Nº6 - 16.03.2023-1

### **PLANNING DES ABSENCES**

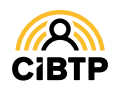

### **Planning des absences**

L'accès au planning des absences s'effectue à partir du menu Mes Salariés / Mon planning des absences de votre Espace sécurisé.

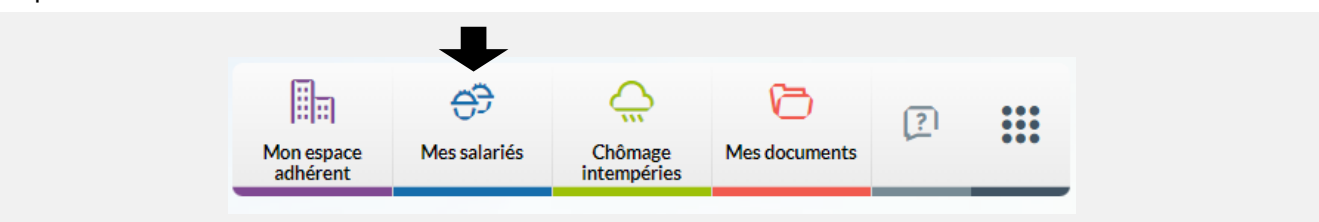

Cette page vous permet de **consulter les absences de vos salariés sous la forme d'un planning** et d'accéder aux principales actions de **gestion des absences salariés**.

 ① La page s'affiche par défaut sur le mois en cours. La date du jour est surlignée en rouge. Pour changer de mois, cliquer sur le mois souhaité ou sur les flèches

2 Il est possible de filtrer l'affichage par année et/ou par collège.

La zone de recherche permet
 d'afficher un salarié en particulier : saisir
 le début du nom pour afficher le salarié.

• Il est possible d'exporter les données affichées au format CSV.

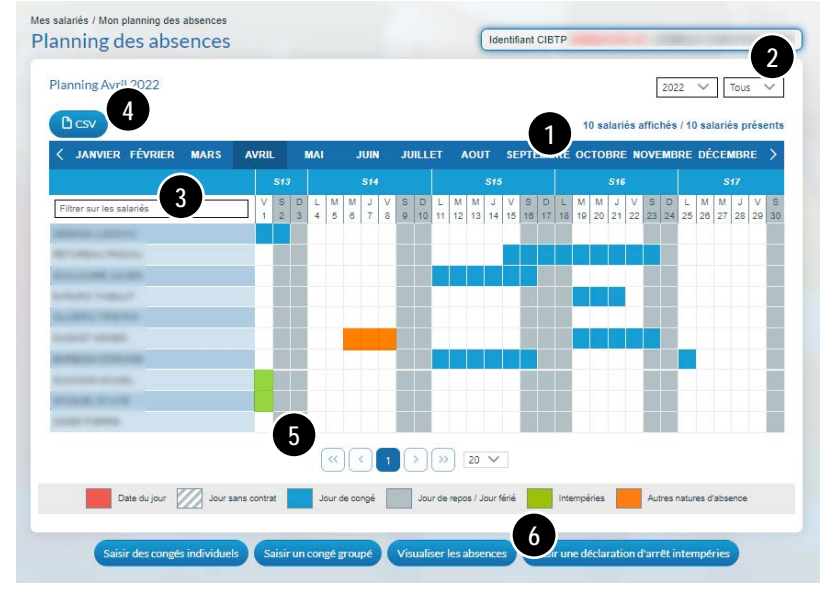

S Par défaut, la page affiche 20 lignes de données, vous pouvez modifier cet affichage à l'aide du menu déroulant.
 Les boutons 
 Les boutons

Le planning affiche toutes les absences de vos salariés déclarées à votre caisse CIBTP :

- Les absences pour congés payés,
- Les absences pour arrêt intempéries,
- Les absences autres (arrêt maladie, accident de travail, etc.).

Le survol de l'absence ou le clic sur une journée d'absence permet d'avoir des informations complémentaires.

6 A partir de cette page, vous pouvez, en cliquant sur les boutons correspondants :

- Saisir des congés individuels
- Saisir un congé groupé
- Visualiser les absences (consulter s'autres natures d'absences)
- Saisir une déclaration d'arrêt intempéries (voir le Guide Espace sécurisé Chômage intempéries)

#### À noter

- Cliquer sur une case vide du planning d'un salarié permet la saisie d'un congé si ce salarié dispose de jours de congés à prendre.
- Cliquer sur une absence de type « Jour de congé » dans le planning permet la modification de l'absence.

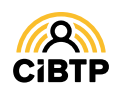

# SITUATION DES DROITS À CONGÉS

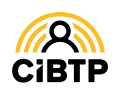

### Situation des droits à congés

L'accès à la situation des droits à congés s'effectue à partir du menu Mes Salariés / La situation des droits à congés de mes salariés de votre Espace sécurisé.

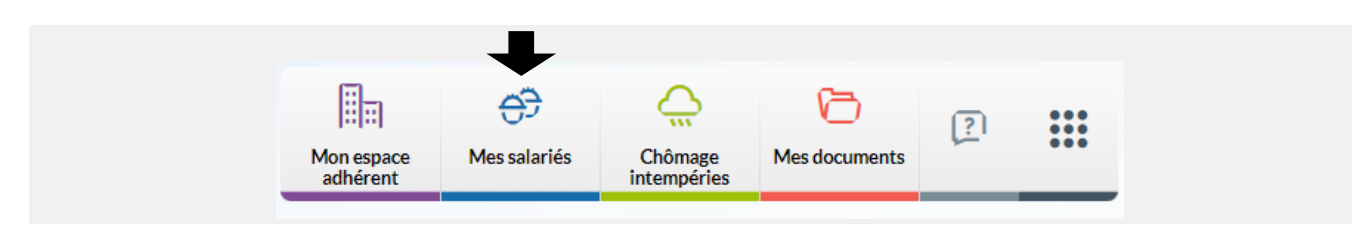

Cette page vous permet de **consulter la situation des droits à congés de vos salariés (droits acquis et droits restant à prendre)** et d'exporter ces informations sous la forme d'un fichier au format PDF.

• La page s'affiche sur la campagne en cours. Il est possible de visualiser la situation de la campagne précédente.

Selon le paramètre sélectionné (mois ou année), la situation des droits à congés affichée est téléchargeable au format PDF en cliquant sur

3 Les zones de recherche permettent d'afficher un salarié en particulier par la saisie d'un ou de plusieurs champs :

- identifiant CIBTP,
- nom/prénom,

campagne.

- matricule entreprise (si connu de la caisse CIBTP).

Il est possible de trier par collège des salariés.

|   | 2           |               |      |            |            |    |     |       |       |     | 192    | salar | iės a | ctifs a | ur la  | camp   | pagne  |
|---|-------------|---------------|------|------------|------------|----|-----|-------|-------|-----|--------|-------|-------|---------|--------|--------|--------|
| Y | contifiant1 | Nom et prénom | 11 M | atricule†i | Collège II |    |     | Droit | s acq | uis |        | Dro   | ts ac | quis    | restar | nt à p | rendre |
| Ī |             |               |      |            | Tous 🗸     | pu | 511 | All   | FI    | EII | Total# | pu    | 511   | A11     | FI     | EII    | Total! |
| > |             | 3             |      |            | ETAM       | 20 |     |       |       |     | 20     | 13    |       |         |        |        | 13     |
| > |             |               |      |            | ETAM       | 20 |     |       |       |     | 20     | 15    |       |         |        |        | 13     |
| 8 |             |               |      |            | Ouvrier    | 20 |     |       |       |     | 20     | 16    |       |         |        |        | 16     |
| > |             |               |      |            | Ouvrier    | 18 |     |       |       |     | 18     | 7     |       |         |        |        | 5      |
| > |             |               |      |            | Ouvrier    | 10 |     |       |       |     | 10     | 10    |       |         |        |        | 8      |
| > |             |               |      |            | ETAM       | 10 |     |       |       |     | 10     | 10    |       |         |        |        | 8      |
| > |             |               |      |            | ETAM       | 10 |     |       |       |     | 10     | 4     |       |         |        |        | 2      |
| > |             |               |      |            | Ouvrier    | 5  |     |       |       |     | 5      | 3     |       |         |        |        | 1      |
|   |             |               |      |            | ETAM       |    |     |       |       |     | 0      |       |       |         |        |        | Ū      |
|   |             |               |      |            | ETAM       |    |     |       |       |     | 0      |       |       |         |        |        | 0      |
|   |             |               |      |            | ETAM       |    |     |       |       |     | 0      |       |       |         |        |        | 0      |

Cliquer sur 
 permet de visualiser le détail des congés pris par le salarié sélectionné au cours de la

|   |               |                       |         |                            |           |    |    |       |        |     |         | _    |        |      |       |        |         |
|---|---------------|-----------------------|---------|----------------------------|-----------|----|----|-------|--------|-----|---------|------|--------|------|-------|--------|---------|
|   | Identifiant†i | Nom et préno          | m 14    | <b>Matricule</b> †↓        | Collège 1 | 4  |    | Droit | is acq | uis |         | Droi | its ac | quis | resta | nt à p | rendre  |
|   |               |                       |         |                            | Tous 🗸    | Pt | 51 | All   | F 1    | ЕĦ  | Total∔₹ | P14  | 514    | Att  | FI    | ЕĦ     | Total † |
| ~ | -             |                       |         |                            | ETAM      | 20 |    |       |        |     | 20      | 13   |        |      |       |        | 13      |
|   |               | Libellé               |         | Etat                       |           | Р  | 5  | A     | F      | Е   | Total   |      |        |      |       |        |         |
|   | Du 27/1       | 12/2019 Au 30/12/2019 | Calculé | é le 17/12/20 <sup>.</sup> | 19        | 3  |    |       |        |     | 3       |      |        |      |       |        |         |
|   | Du 10/0       | 08/2020 Au 11/08/2020 | Calc    | ul en attente              |           | 2  |    |       |        |     | 2       |      |        |      |       |        |         |
|   | Du 14/1       | 10/2020 Au 15/10/2020 | Calc    | ul en attente              |           | 2  |    |       |        |     | 2       |      |        |      |       |        |         |

9 Par défaut, la page affiche 25 lignes de données, vous pouvez modifier cet affichage à l'aide du menu déroulant. Les boutons 
 Image de l'aide du menu déroulant. Les boutons

Lorsque les droits acquis sont différents des droits payables, un filtre d'affichage apparait permettant de visualiser les droits acquis et les droits payables des salariés.

| uation des    | droits a conge | 5                   |                  | C | xerionarit | CIBIP    |              |            |
|---------------|----------------|---------------------|------------------|---|------------|----------|--------------|------------|
| Campagne 2020 | ~              | _                   |                  |   |            |          |              |            |
|               |                | Afficher les droits | acquis 🔿 payable |   | 192        | selariès | actifs sur I | a campagne |
| PDF           |                |                     |                  |   |            |          |              |            |

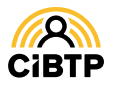

# SAISIR UN CONGÉ INDIVIDUEL

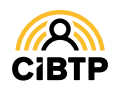

### Saisir un congé individuel

L'accès à la saisie des congés est accessible à partir de plusieurs menus de votre Espace sécurisé :

- À partir du menu Mes Salariés / Mon planning des absences et en cliquant sur Saisir un congé individuel
- A partir du menu Mes Salariés / Saisir des congés individuels

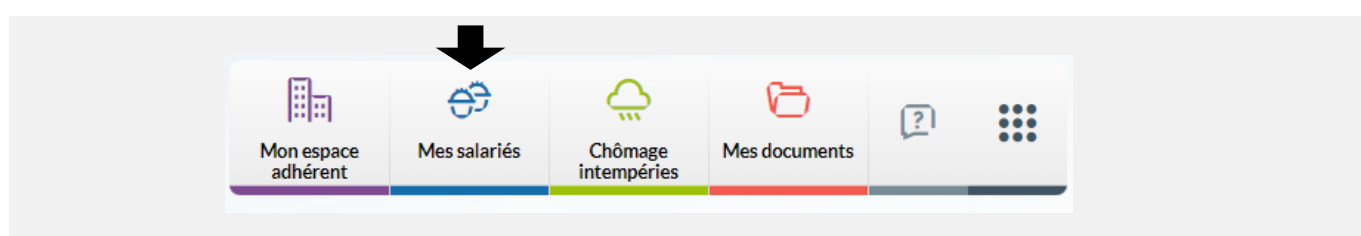

#### Saisie de congés

Cette page vous permet de saisir un départ en congés pour un ou plusieurs salariés. Les champs de saisie se réinitialisent après chaque validation.

1 Le choix de la campagne dépend des droits restant sur la campagne précédente. S'il n'y a plus de droits sur la campagne précédente, la campagne en cours sera dans le libellé de la page.

2 Sélectionnez dans la liste ou saisissez dans la barre de recherche le salarié recherché.

**3** Le type de demande **Départ en congés** est affiché par défaut.

 Saisissez la date du premier jour du départ en congés.

5 Saisissez le nombre de jours de congés.

La case concernant la **journée de solidarité** est à cocher dans le cas où cette journée est incluse dans ce départ en congés.

• La répartition des jours de congés s'effectue automatiquement, selon les droits restant au salarié.

- Il est possible de sélectionner une priorité de consommation à l'aide du menu déroulant du champ **Priorité**.
- Il est possible de ventiler les jours de congés en sélectionnant la **Répartition** manuelle.

Les valeurs sont initialisées avec le salaire courant et la base salaire courante provenant du contrat et applicable au jour du départ saisi.

Si le salaire est modifié, il est mis à jour dans le contrat avec la date du premier de congés comme date d'effet.

③ En sélectionnant la répartition manuelle des jours de congés, il sera nécessaire de saisir le nombre de jours par nature de droits en veillant à ce que le total des jours saisis corresponde au nombre de jours de congés indiqué en ⑤.

Oliquez sur le bouton Valider pour transmettre la demande de congés auprès de votre caisse CIBTP. La page va se réinitialiser et il sera possible, de nouveau, de sélectionner un salarié pour la saisie d'un nouveau départ en congés.

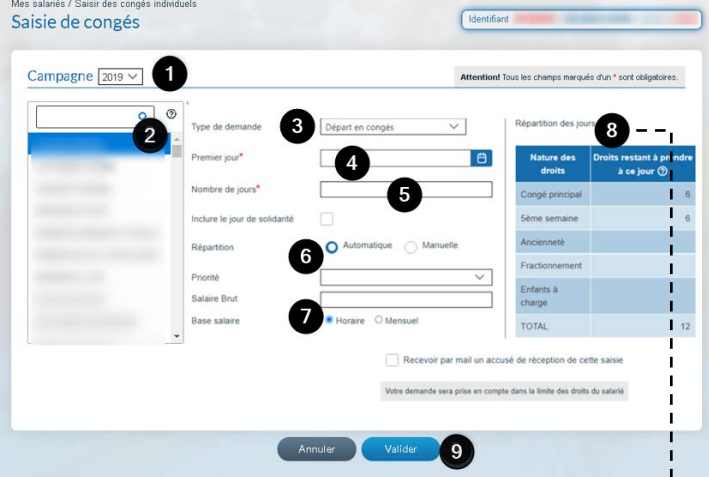

| Nature des<br>droits | Droits<br>restant à<br>prendre à<br>ce jour ② | Répartition<br>manuelle du<br>départ en<br>congé |
|----------------------|-----------------------------------------------|--------------------------------------------------|
| Congé principal      | 1                                             | 0                                                |
| 5ème semaine         | 6                                             | 0                                                |
| Ancienneté           |                                               | 0                                                |
| Fractionnement       |                                               | 0                                                |
| Enfants à<br>charge  |                                               | 0                                                |
| TOTAL                | 7                                             | 0/0                                              |

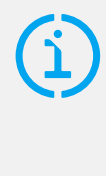

Vous pouvez recevoir une preuve de votre saisie en cochant **Recevoir par mail un accusé de réception de cette saisie**, lors de votre validation.

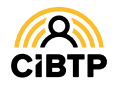

# CONSULTER, MODIFIER UN CONGÉ INDIVIDUEL

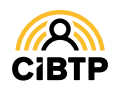

### Consulter, modifier un congé individuel

Ces fonctionnalités sont accessibles à partir du menu Mes salariés / Mon personnel de votre Espace sécurisé.

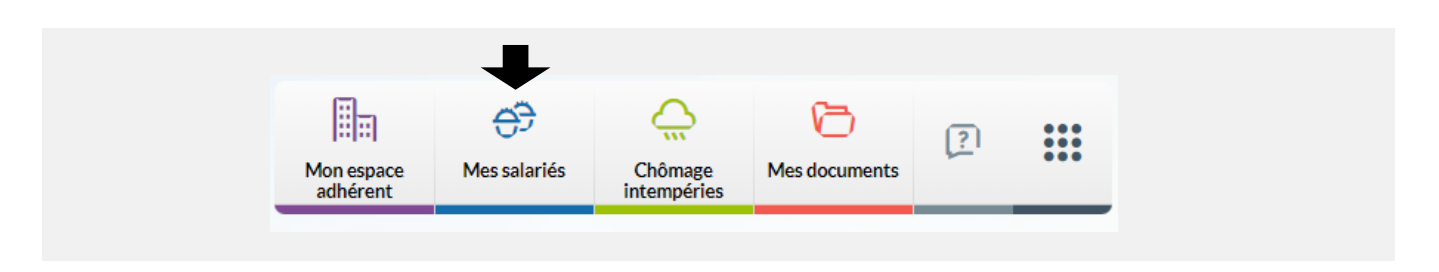

Après avoir cliqué sur le bouton os ur la page Liste des salariés, vous accédez à la consultation des informations du salarié sélectionné.

Cliquez sur l'onglet Congés pour accéder au détail des droits et congés du salarié.

#### **Onglet Congés**

L'onglet **Congés** détaille les droits et congés du salarié sélectionné pour une campagne. Les jours de congés sont affichés en détail suivant les natures de droits suivantes : congé principal, 5<sup>e</sup> semaine, ancienneté, fractionnement, enfants à charge.

| dentite | Contrat Congés            | Inde  | mnités A           | bsences         |            |                  |                     |                   |         |
|---------|---------------------------|-------|--------------------|-----------------|------------|------------------|---------------------|-------------------|---------|
| Les con | gés de la campagne        | 2019  | ~1                 |                 |            |                  |                     |                   |         |
| ļ       | Droits/Congés             | Total | Congé<br>principal | 5ème<br>semaine | Ancienneté | Fractionnement 2 | Enfants à<br>charge | Etat              | Actions |
| D       | ROITS ACQUIS              | 0     |                    |                 |            |                  |                     |                   |         |
| Du 04/0 | 7/2019 Au 06/07/2019      | 2     |                    |                 |            |                  |                     | Calcul en attente | 0/1     |
|         | Le 01/08/2019             | 1     |                    |                 |            |                  |                     | Calcul en attente | 0/1     |
|         | Le 02/09/2019             | 1     |                    |                 |            |                  |                     | Calcul en attente | 0/1     |
| DR      | OITS RESTANT A<br>PRENDRE | 0     |                    |                 |            |                  |                     |                   |         |

• Par défaut, la campagne affichée est celle en cours. Pour afficher une campagne précédente, **sélectionnez** la campagne souhaitée à l'aide du menu déroulant.

Plusieurs actions sont disponibles sur un départ :

- Visualiser le détail d'un congé.
- Modifier le départ\*.
- Supprimer le départ\*.

\* Bouton actif selon l'état du traitement du départ par votre caisse CIBTP.

• Le bouton Ajouter un congé vous permet de saisir un nouveau départ pour le salarié sur la campagne affichée.

**4** Cliquez sur le bouton Retour pour revenir à la page Liste des salariés.

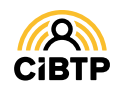

#### Détail d'un congé

Cet écran vous permet de consulter le détail d'un congé du salarié.

Vous retrouvez dans cet écran : Détail d'un congé Les caractéristiques du départ Campagne 2019 Origine 2 La consommation des jours suivant la Départ en con Type de de Premier jou 24/07/2019 nature des droits. Dernier jour 27/07/2019 lombre de jours **PV** : Prime de vacances Cliquez sur Retour pour revenir à la page culé le 23/07/2019 Consulter les informations d'un salarié.

#### Modification d'un congé

Après avoir cliqué sur le bouton 🖍 ,vous accédez à la modification du congé sélectionné.

|                          |                                          | Attention! Tous                                                                                                    | les champs marqués d'un                                                                                                    | * sont obligatoire                                                                                                    |
|--------------------------|------------------------------------------|----------------------------------------------------------------------------------------------------|----------------------------------------------------------------------------------------------------|----------------------------------------------------------------------------------------------------|
| Individuel               | Répartition des jou                      | rs <b>5</b>                                                                                                    |                                                                                                    |                                                                                                    |
| Départ en congés         | Nature des<br>droits                     | Droits restant à<br>prendre à ce<br>jour ⑦                                                                                                    | Répartition<br>actuelle du départ<br>en congé                                                                                                    |                                                                                                    |
| 2                        | Congé principal                          |                                                                                                    |                                                                                                    |                                                                                                    |
|                          | 5ème semaine<br>Ancienneté               |                                                                                                    |                                                                                                    |                                                                                                    |
| O Automatique O Manuelle | Fractionnement                           |                                                                                                    |                                                                                                    |                                                                                                    |
|                          | Enfants à charge                         |                                                                                                    |                                                                                                    |                                                                                                    |
| Horaire      Mensuel     | TOTAL                                    | 0                                                                                                    | 2                                                                                                    |                                                                                                    |
| Recevoir par mail un a   | ccusé de réception de ce                 | tte saisie                                                                                                    |                                                                                                    |                                                                                                    |
|                          | Individuel Départ en congés 09/12/2019 2 | Individuel Répartition des jour<br>Départ en congés Nature des<br>09/12/2019 Congé principal<br>2 Congé principal<br>5 éme semaine<br>Ancienneté<br>Fractionnement<br>Enfants à<br>charge<br>TOTAL<br>OTAL | Individuel     Répartition des jours     5       Départ en congés     09/12/2019     0       09/12/2019     0     0       2     0     0       0     Automatique     Manuelle       Image: Image: Image | Individuel     Répartition des jours     5       Départ en congés     5       09/12/2019     5       2     6       O Automatique     Manuelle       Fractionnement     6       Fractionnement     6       Enfants à<br>charge     7       TOTAL     0     2 |

Les éléments modifiables sont :

1 la date de premier jour,

La case concernant la **journée de solidarité** est à cocher dans le cas où cette journée est incluse dans ce départ en congés.

2 le nombre de jours de congés.

3 La répartition des jours de congés. Il est possible :

- de sélectionner une priorité de consommation à l'aide du menu déroulant du champ Priorité.
- de ventiler les jours de congés en sélectionnant la Répartition manuelle.

(î

• Les valeurs sont initialisées avec le salaire courant et la base salaire courante provenant du contrat et applicable au jour du départ saisi.

Si le salaire est modifié, il est mis à jour dans le contrat avec la date du premier de congés comme date d'effet.

Sen sélectionnant la répartition manuelle des jours de congés, il sera nécessaire de saisir le nombre de jours par nature de droits en veillant à ce que le total des jours saisis corresponde au nombre de jours de congés indiqué en 2.

6 Cliquez sur le bouton Valider pour transmettre la demande de congés à votre caisse CIBTP.

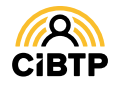

## CONSULTER, AJOUTER, MODIFIER UN CONGÉ GROUPÉ

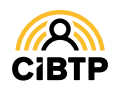

### Consulter, ajouter et modifier un congé groupé

Votre Espace sécurisé vous permet de créer, consulter et modifier un congé groupé, à savoir : un départ à la même date et pour le même nombre de jours pour plusieurs salariés de votre établissement.

L'accès à vos congés groupés se situe dans le menu Mes Salariés / Mes congés groupés.

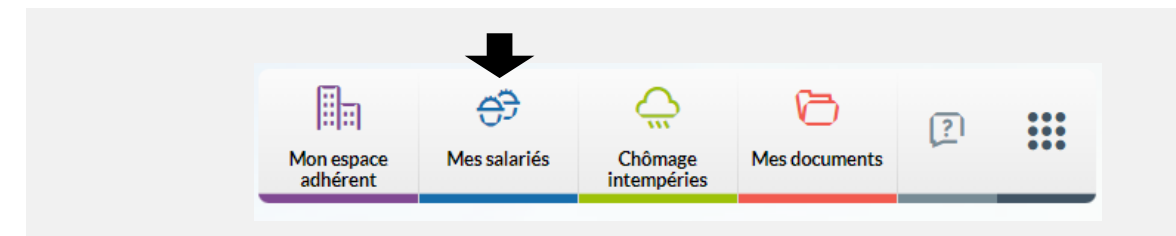

#### Vue synthétique des congés groupés

|                             |                     |            |                          | 5 cong               | és groupés sur la c | ampagn |
|-----------------------------|---------------------|------------|--------------------------|----------------------|---------------------|--------|
| Dates du congé 🕗 🗸 🛛        | lombre de jours 💠 P | Priorité 🖨 | Jour solidarité inclus 🖨 | Nombre de salariés 🖨 | Date de saisie 🖨    | Action |
| 0u 21/10/2019 au 22/10/2019 | 2                   |            |                          | 3                    | 16/10/2019          | 0/     |
| 0u 16/10/2019 au 17/10/2019 | 2                   |            |                          | 3                    | 16/10/2019          | 0/     |
| 0u 02/09/2019 au 02/09/2019 | 1                   |            |                          | 19                   | 03/07/2019          | 0/     |
| 0u 01/08/2019 au 01/08/2019 | 1                   |            |                          | 19                   | 02/07/2019          | 0/     |
| 0u 04/07/2019 au 05/07/2019 | 2                   |            |                          | 19                   | 02/07/2019          | 0/     |

• La campagne en cours est affichée par défaut. Il est possible de consulter les congés groupés sur les campagnes précédentes, à l'aide du menu déroulant.

2 Il est possible de modifier le tri des données affichées à l'aide des flèches croissant ou décroissant).

③ Par défaut, la page affiche 10 lignes de données. Vous pouvez modifier cet affichage à l'aide du menu déroulant.

Les boutons I I I I I Vous permettent de passer d'une page à une autre.

• A partir de cette page, il est possible d'effectuer certaines actions :

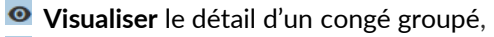

Modifier les salariés sélectionnés sur le départ groupé\*.

\* Bouton actif selon l'état du traitement du départ par votre caisse CIBTP.

**5** Le bouton Ajouter un congé groupé vous permet d'accéder aux pages de création d'un nouveau départ en congés groupé.

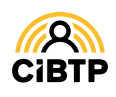

#### Ajout d'un congé groupé

Cette fonctionnalité est accessible à partir de plusieurs menus dans votre Espace sécurisé :

- À partir du menu Mes Salariés / Mon planning des absences et en cliquant sur Saisir un congé groupé
- A partir du menu Mes Salariés / Saisir un congé groupé

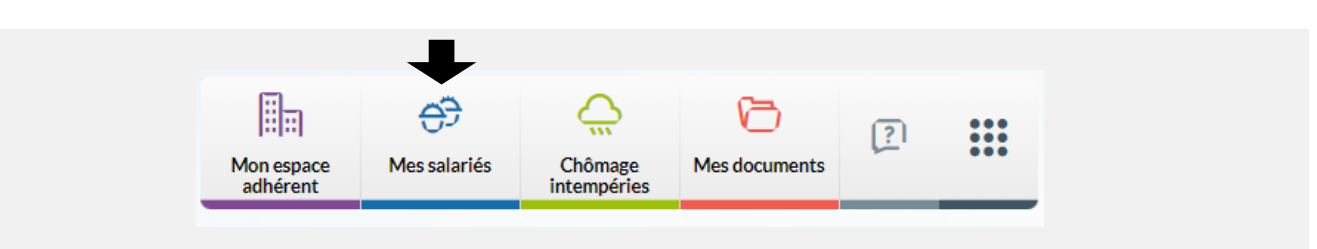

Cette fonctionnalité vous permet de créer un départ à la même date et pour le même nombre de jours pour plusieurs salariés de votre établissement.

La saisie d'un congé groupé s'effectue en deux temps : la **saisie des informations du départ** puis la **sélection des salariés concernés** par ce départ.

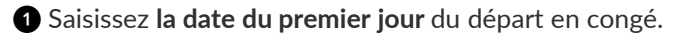

La liste des salariés présents au jour saisi s'affiche automatiquement en bas de page.

2 Saisissez le nombre de jours de congés pour ce départ.

La **Priorité** vous permet d'indiquer une nature de droits prioritaire pour le congé groupé et l'ensemble des salariés associés.

3 Cochez les salariés concernés par ce départ en congés

un par un,

 ou en sélectionnant la totalité des salariés affichés en cochant la case située en tête de colonne.

Pour vous aider dans la recherche des salariés à sélectionner, vous bénéficiez de :

4 Filtre sur le collège : Ouvrier, ETAM, Cadre.

**5** Zones de recherche permettent d'afficher un salarié en particulier par la saisie d'un ou plusieurs champs :

- identifiant CIBTP,
- nom/prénom,
- matricule entreprise (si connu de votre caisse CIBTP),
- droits restant pour la campagne concernée.

6 Ce filtre permet de visualiser les salariés suivant leur sélection pour ce départ.

Cliquez sur Valider pour transmettre la demande de congés à votre caisse CIBTP.

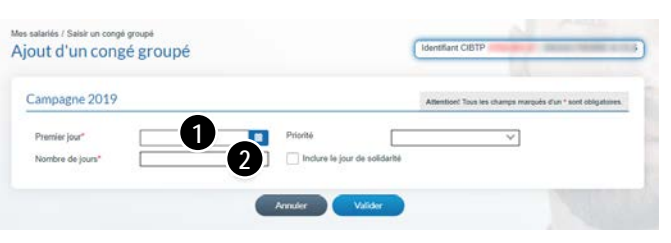

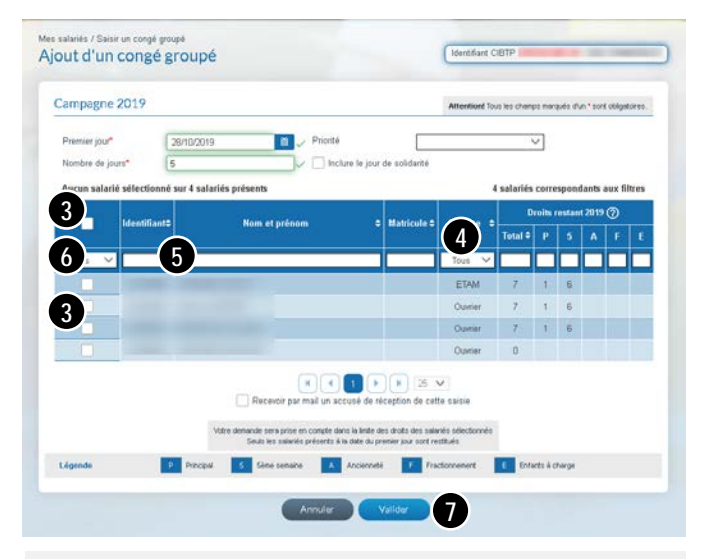

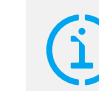

#### Journée de solidarité

La case concernant **la Journée de Solidarité** est à cocher dans le cas ou cette journée est incluse dans ce départ en congé..

Vous pouvez recevoir une preuve de votre saisie en cochant **Recevoir par mail un accusé de réception de cette saisie**, lors de votre validation.

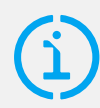

Si certains salariés disposent de droits restant sur la campagne précédente, une colonne supplémentaire apparait pour avertissement.

Pour solder ces droits, il sera nécessaire de créer un congé sur la campagne précédente.

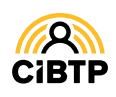

#### Détail d'un congé groupé

Après avoir cliqué sur l'icône osur un congé groupé à partir de la Vue synthétique des congés groupés, vous accédez au détail du départ.

| Premier jour    | 02/09/2019    | Dernier jour  | 02/09/2019 |         | Dat | e de sais | sie        |          | 03/07/      | 2019    |
|-----------------|---------------|---------------|------------|---------|-----|-----------|------------|----------|-------------|---------|
| Nombre de jours | 1             | Priorité      |            |         | Jou | r de soli | darité inc | lus      |             |         |
|                 |               |               |            |         |     | 19        | salariés   | présent  | ts sur la ( | campagn |
| Identifiant 🔺   | Nom at pránom | A Matriaula A | Collège    | Total 🔺 |     | Répar     | tition de  | es jours | 0           |         |
|                 |               | • maurcule •  | College V  | Total 👻 | Р   | 5         | A          | F        | E           | Actions |
|                 | ( 4 )         |               | 3 us 🗸     |         |     |           |            |          |             |         |
|                 |               |               | Ouvrier    | 1       |     |           |            |          |             | 2       |
|                 |               |               | Ouvrier    | 1       |     |           |            |          |             | 5       |
|                 |               |               | Ouvrier    | 1       |     |           |            |          |             | 0       |
|                 |               | 4             | Ouvrier    | 1       |     |           |            |          |             | 0       |
|                 |               |               | ETAM       | 1       |     |           |            |          |             | 0       |
|                 |               |               | ETAM       | 1       |     |           |            |          |             | 0       |
|                 |               |               | ETAM       | 1       |     |           |            |          |             | Θ       |
|                 |               |               | ETAM       | 1       |     |           |            |          |             | 0       |
|                 |               |               | ETAM       | 1       |     |           |            |          |             | 0       |
|                 |               |               | Ouvrier    | 1       |     |           |            |          |             | Θ       |
|                 |               |               |            | N 10    | ×   |           |            |          |             |         |

① Les informations du congé groupé sont affichées dans la partie supérieure de l'écran.

2 Les salariés concernés par ce congé groupé sont affichés dans la partie inférieure.

3 Il est possible de filtrer l'affichage par collège (Ouvrier, ETAM, Cadre).

4 Les zones de recherche permettent d'afficher un salarié en particulier par la saisie d'un ou de plusieurs champs :
identifiant CIBTP,

- nom/prénom,
- matricule entreprise (si connu de la caisse CIBTP),
- total des jours posés,
- nature de jours d ongé : principal (P), 5<sup>e</sup> semaine (5), ancienneté (A), fractionnement (F), enfants à charge (E).

**5** En cliquant sur , vous pouvez consulter le **détail du congé individuel** du salarié sélectionné.

**Selon l'état du traitement du départ** par votre caisse CIBTP, la modification du départ sera accessible avec le bouton **Modifier**.

Cliquez sur Retour pour revenir à la page Vue synthétique des congés groupés.

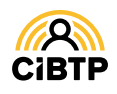

#### Modifier un congé groupé

Cette fonctionnalité est accessible :

- Après avoir cliqué sur l'icône 🧪 sur un congé groupé à partir de la vue synthétique des congés groupés,
- Après avoir cliqué sur le bouton Modifier à partir du détail d'un congé groupé

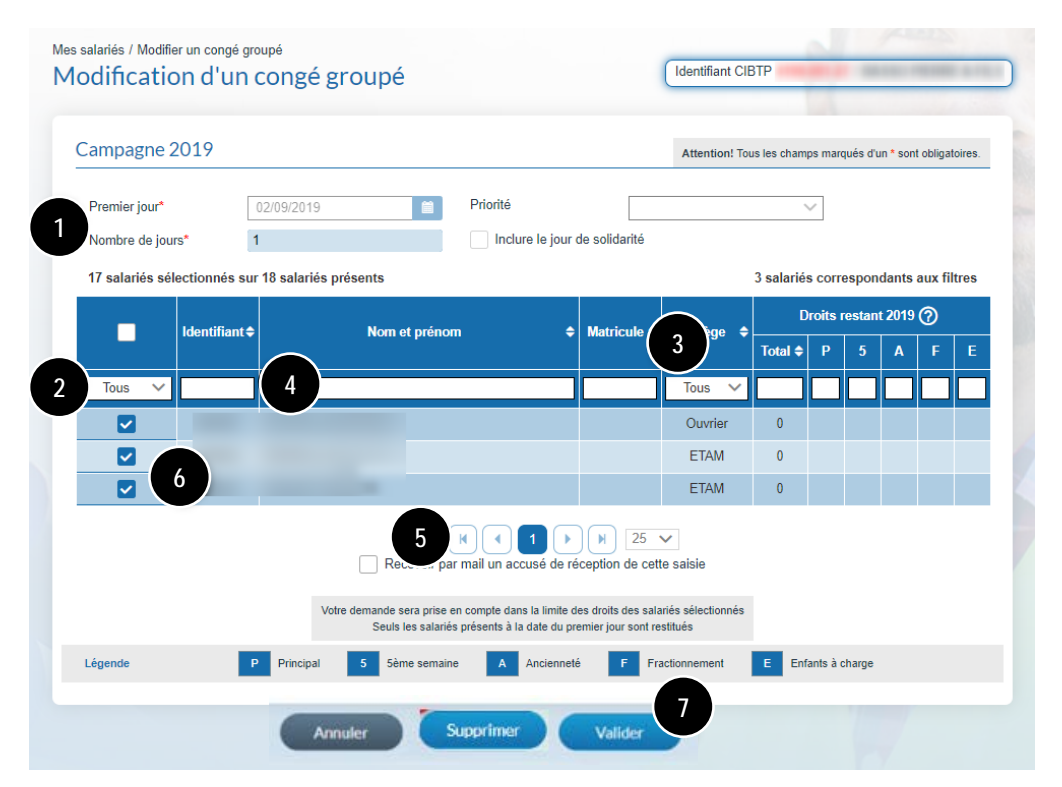

1 Les informations du congé groupé sont affichées dans la partie supérieure de l'écran. Elles ne sont pas modifiables.

2 Les salariés concernés par ce congé groupé sont affichés dans la partie inférieure.

Il vous appartient de mettre à jour les salariés en cochant ou décochant les salariés concernés par ce départ.

• en saisissant dans les zones de recherche, un ou plusieurs champs permettant d'afficher un salarié en particulier :

- identifiant CIBTP,
- nom/prénom,
- matricule entreprise, si connu par votre caisse CIBTP,
- droits restants.

S Par défaut, la page affiche 10 lignes de données. Vous pouvez modifier cet affichage à l'aide du menu déroulant. Les boutons ermettent de passer d'une page à une autre.

6 Cochez les salariés concernés par ce départ en congés

- un par un,
- ou en sélectionnant la totalité des salariés affichés en cochant la case située en tête de colonne.

Cliquez sur Valider pour transmettre la demande de congés à votre caisse CIBTP.

## Supprimer un congé groupé

Suivant l'état du traitement du congé groupé, la **suppression du congé groupé** est accessible :

 après avoir cliqué sur le bouton Supprimer

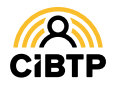

## CONSULTER LES ABSENCES DE MES SALARIÉS

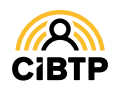

### Consulter les absences de mes salariés

Votre Espace sécurisé vous permet de **consulter toutes les absences de vos salariés**. L'accès aux absences se situe dans le menu Mes Salariés / Les absences de mes salariés.

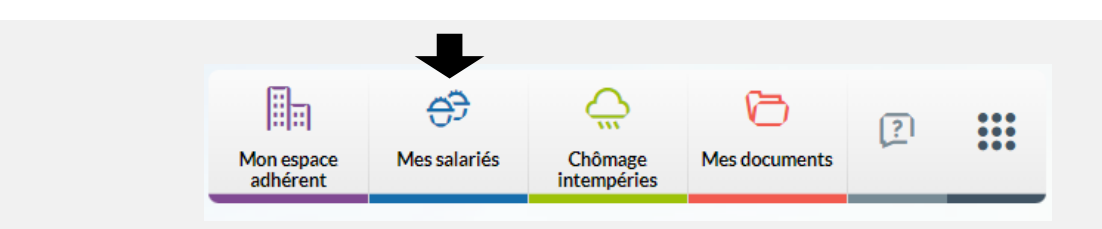

#### Les absences de mes salariés

Cette page affiche les absences au cours de la campagne en cours :

- congés pris,
- arrêt intempéries,
- autres natures d'absences : accident de travail, accident de trajet, activité partielle, autres absences, maladie non professionnelle, maladie professionnelle, paternité/adoption.

| iste de vos salariés actifs | o n 2022 du c | 1 absence sur la périe | ode                                                                                        |             | Aiouter       | une absence |
|-----------------------------|---------------|------------------------|--------------------------------------------------------------------------------------------|-------------|---------------|-------------|
| 0                           | 0             | Date de début ↑↓       | Date de fin                                                                                | 3 4         | Arrêt initial | 11          |
| And the State of State      | -             | jj/mm/aaaa             | jj/mm/aaaa                                                                                 | Tous 🗸      | jj/mm/aaaa    | Indemnité   |
| Internet controls           | 2             | 30/03/2022             | 02/04/2022                                                                                 | Congés pris |               |             |
| ENDER TREAT                 |               |                        | <li><li><li><li><li><li><li><li><li><li></li></li></li></li></li></li></li></li></li></li> | >>>> 25     | 5             |             |

- ① Saisissez le début du nom/prénom dans la zone de recherche puis sélectionnez le salarié souhaité.
- 2 Vous pouvez également sélectionner le salarié directement dans la liste affichée.
- 3 Vous pouvez modifier l'affichage existant en sélectionnant le filtre par nature d'absence.
- ④ Il est possible de modifier le tri des données affichées à l'aide de ces flèches

Par défaut, la page affiche 25 lignes de données, vous pouvez modifier cet affichage à l'aide du menu déroulant. Les boutons

Le symbole **! affiché** au niveau de la nature d'une absence signifie que votre caisse est en attente d'un **justificatif** pour le montant des **indemnités versées** dans le cadre de l'absence du salarié.

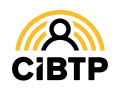

Retrouvez ce guide pratique et plein d'autres informations utiles sur le site Internet de votre caisse CIBTP, rubrique Services en ligne

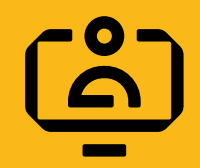

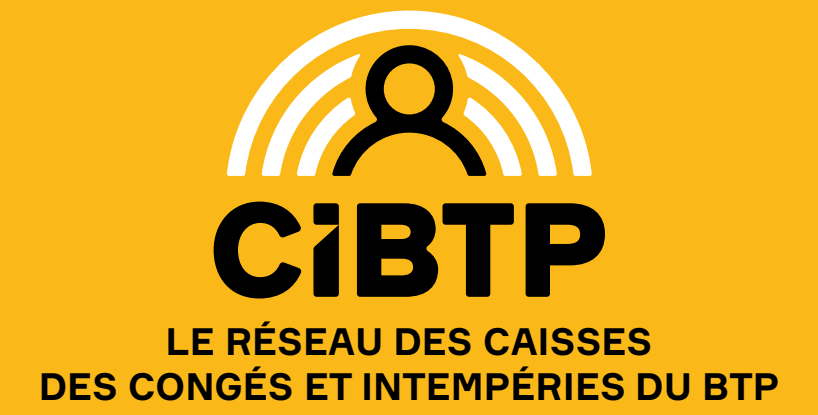